# SMART HOME SETUP GUIDE - Amazon Alexa -

## 1. What You Need to get Started

Before using an Amazon Echo to control your smart devices, make sure you meet the following conditions.

Stable Wi-Fi network, An Echo device, including Echo, Echo Tap, or Echo Dot. An Amazon account, (If you don't have an Amazon account Click here to register), the Smart Life app and a related account. Smart devices.

(NOTE: This product only works with 2.4GHz Wi-Fi)

# 2. Add Devices in the Smart Life App (Refer to App Instructions)

You can skip this part if you've already added a device to your Smart Life account.

#### 2.1 Download the Smart Life app (refer to app instruction)

You can scan the QR code below to download the Smart Life app:

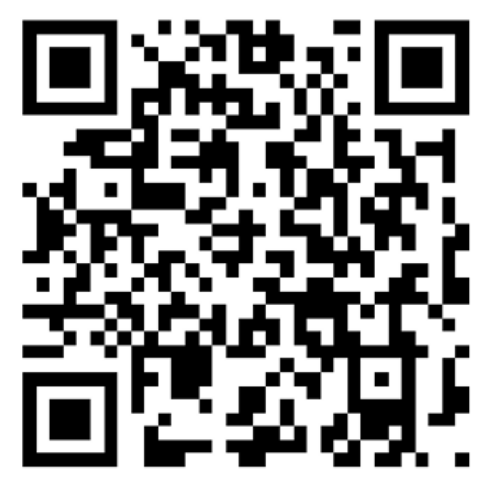

You can also search "Smart Life" in either the App Store or Google Play to install the app.

# 2.2 Register a Smart Life account and sign into the app (refer to app instruction)

Open the Smart Life app, tap "Register" to register an account, then sign in.

• In order to successfully pair Alexa to the Smart Life app you will need to have your phone number linked to the account.

#### 2.3 Add device and change device's name (refer to app instruction)

Sign in with your Smart Life account, add the device, then change device name to an easily recognized word or phrase, like "bedroom light".

• To add your fireplace, choose "Thermostat" under device setup

### 3. Set up Amazon Echo and Enable Smart Life Skill

User can configure Echo through a desktop browser or through the Alexa app. Web configuration link: http://alexa.amazon.com/spa/index.html.

Search "Amazon Alexa" in the App Store or Google Play to install the app.

#### 3.1 Set up Echo with the Alexa app

You can skip this part if your Echo is already set up.

- 1. Make sure your Echo device is plugged in
- 2. Make sure Echo has a stable Wi-Fi connection
- 3. Open the Alexa app by tapping the app icon on your mobile device
- 4. Type in your Amazon account and password, then tap "SIGN IN"

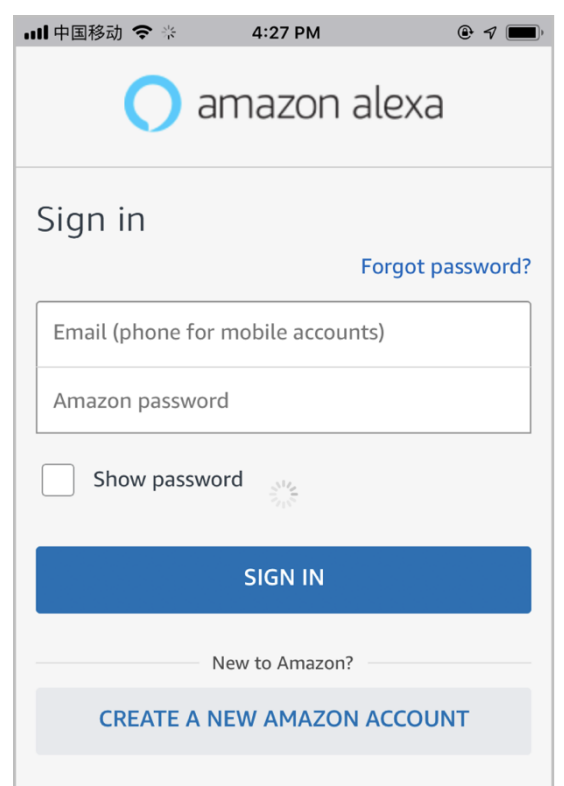

5. Tap the hamburger menu on the top left corner, select "Add Device", Select Amazon Echo in the set-up page

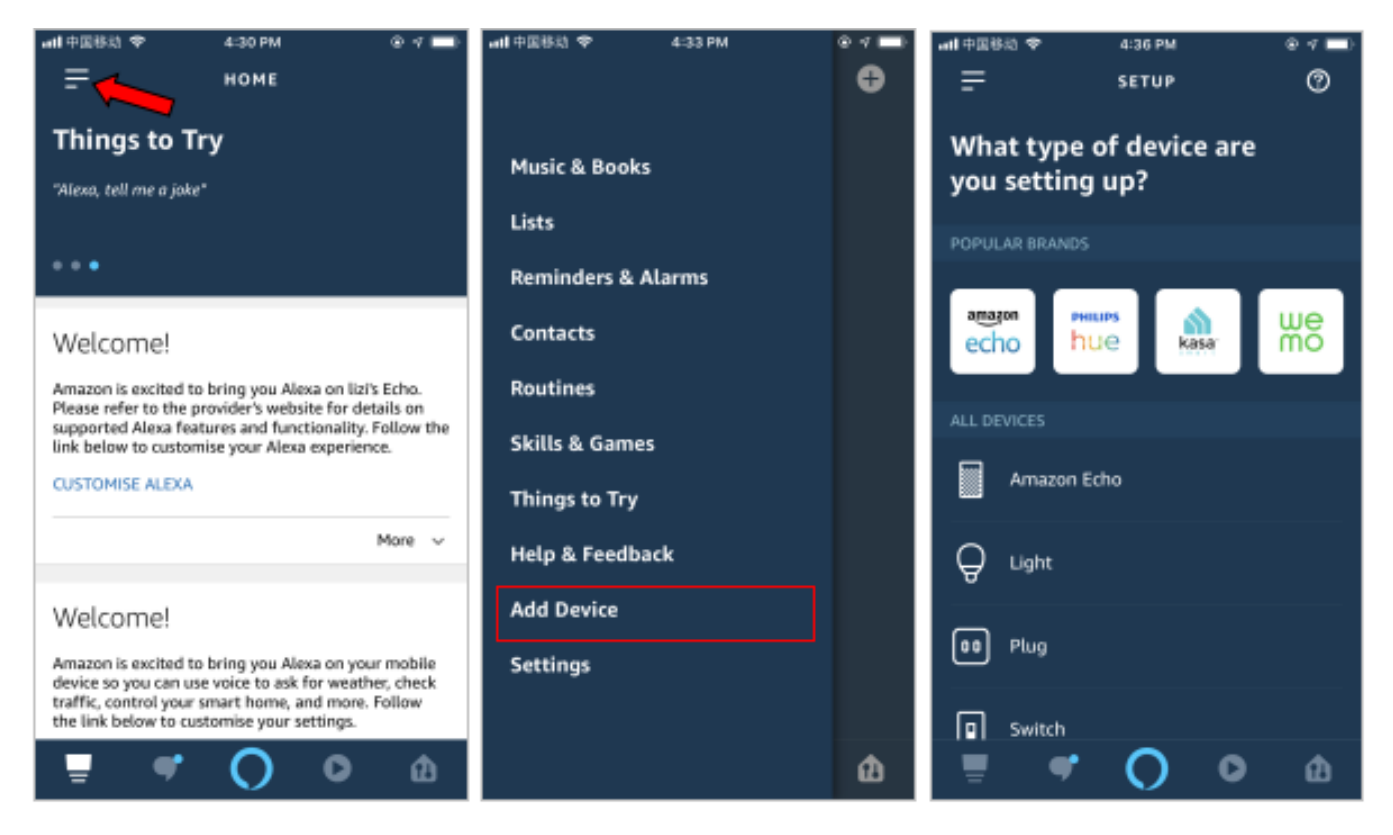

#### 6. Select your model, then tap "CONTINUE"

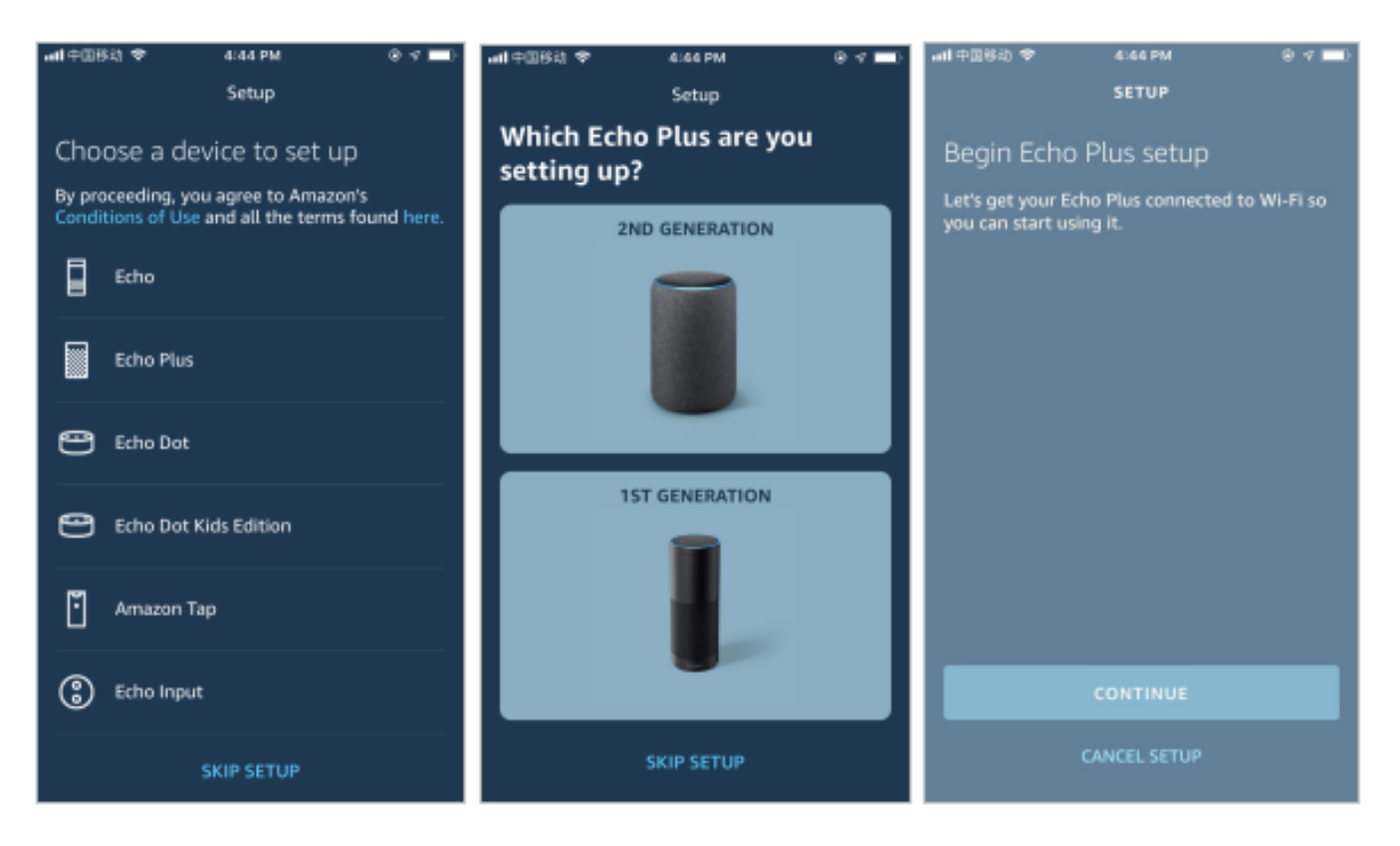

7. Long press the dot button on the top of your Echo device until the orange light shows up, then tap "CONTINUE". Make your mobile phone connected echo, then tap "CONTINUE".

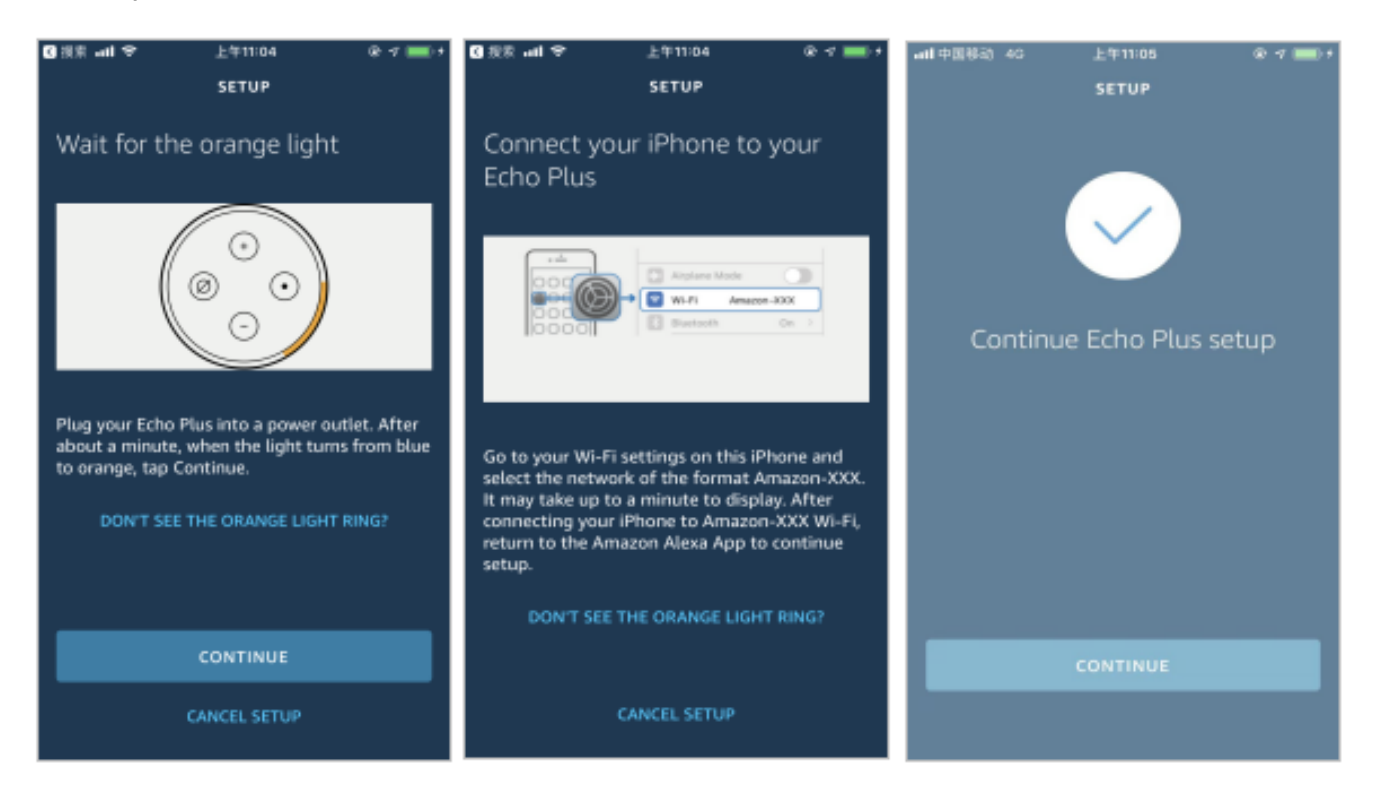

8. Select your Wi-Fi network to connect the Echo to the internet. Type in the Wi-Fi password, then tap "CONNECT". The Echo may take several minutes to connect the network.

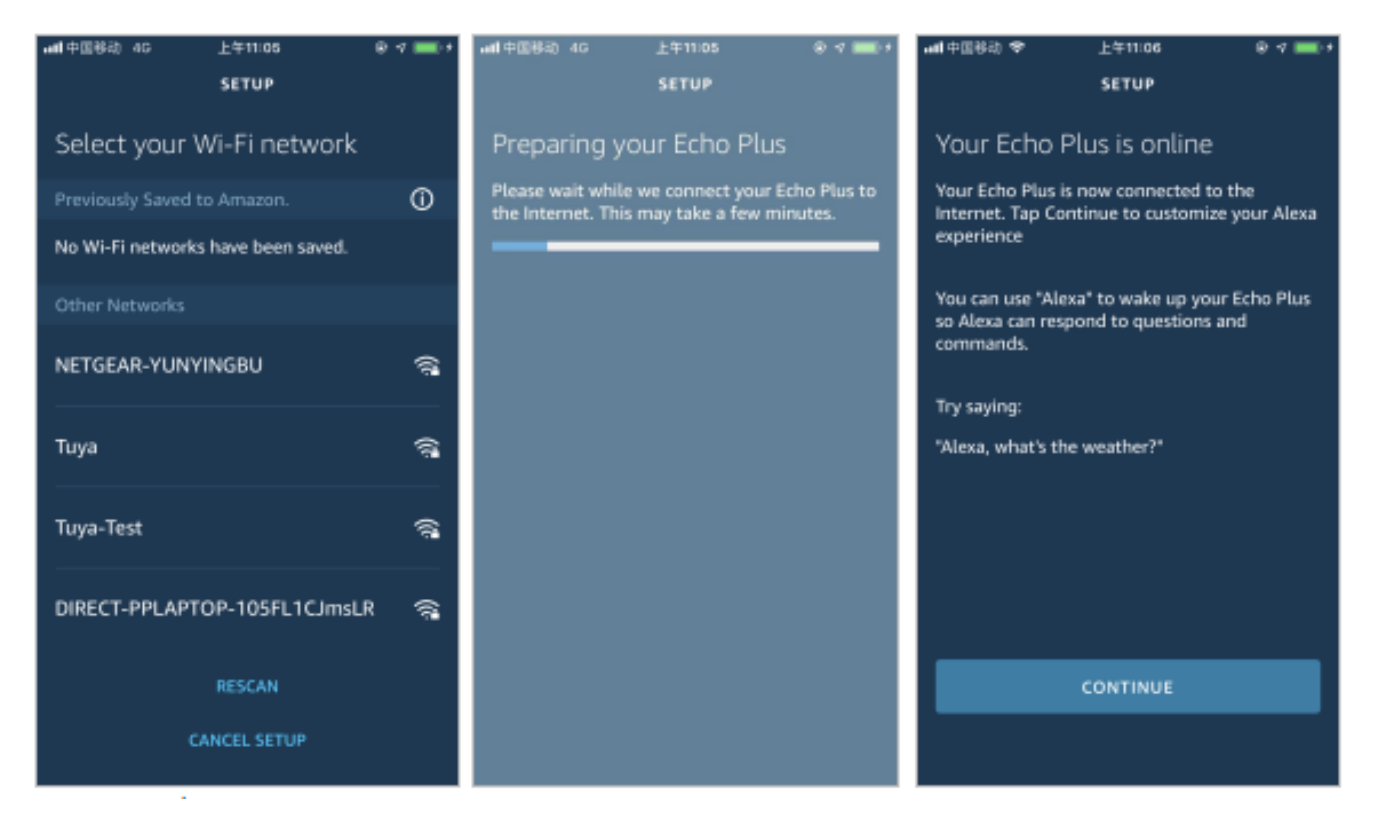

9. Tap "CONTINUE" when Echo is connected to the network. After an introduction video, tap "NEXT" to finish the setup. At this point, the Echo configuration is complete.

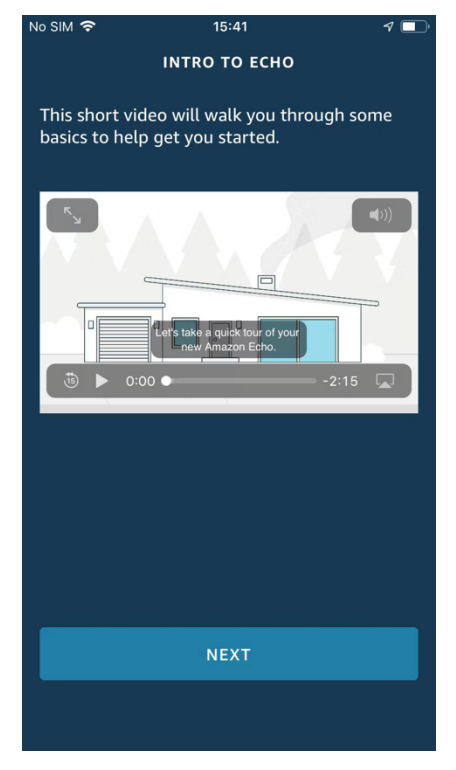

#### 3.2 Link Smart Life account to Alexa

1. Tap "Skills & Games" in the hamburger menu, then search "Smart Life". Select "Smart Life" and tap "ENABLE" to enable the Skill.

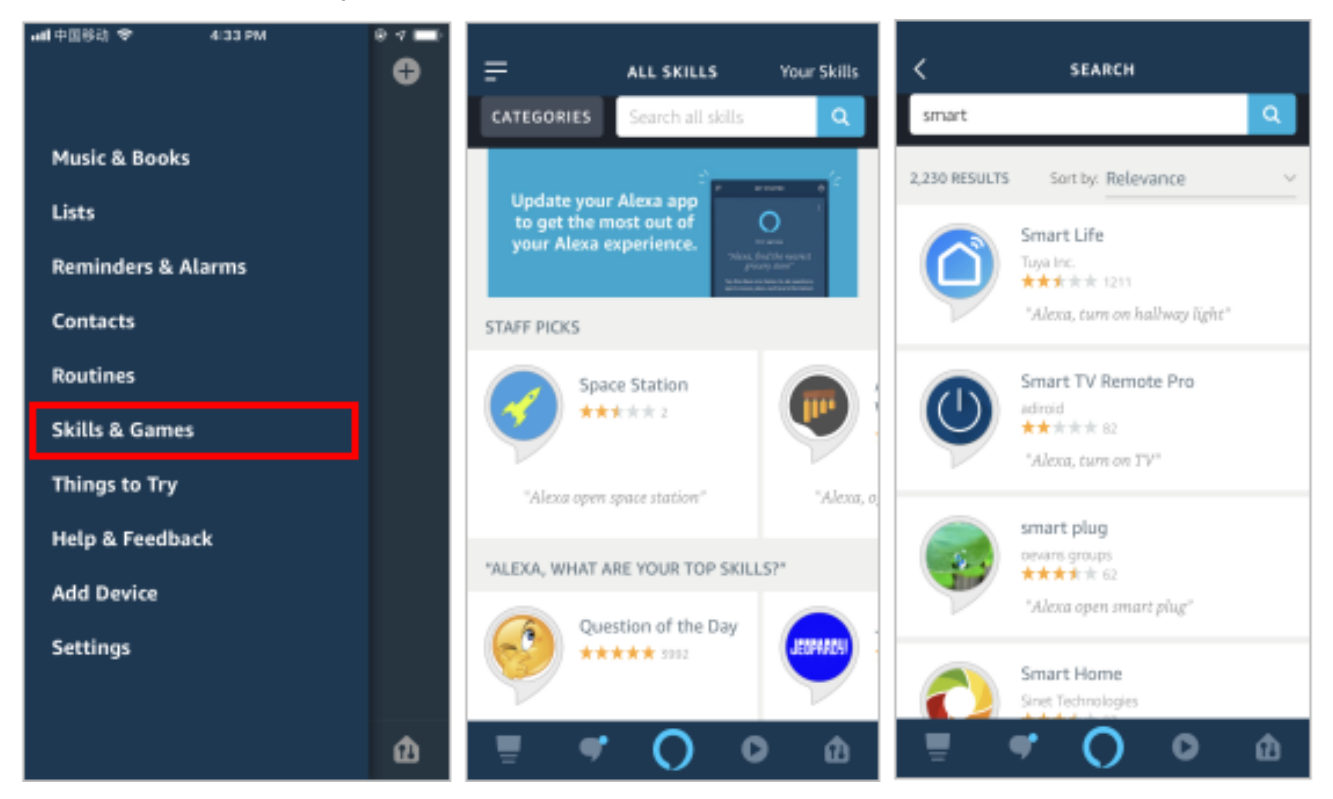

2. You will be redirected to the account link page. Type in your Smart Life account and password, don't forget to select the country/region where your account belongs to. Then tap "Link Now" to link your Smart Life account. The country/region, the account, and the password must match with the exact content in Step 2.2.

| <               | Amazon Alexa               | ×       | all 中国際        | a∳<br>Ual                        | 18:19                            | * ¥ 56%          |  |
|-----------------|----------------------------|---------|----------------|----------------------------------|----------------------------------|------------------|--|
| Done            | â pxy1.tuyaus.com          | Ċ       |                | LIN                              | C ACCOUNT                        | ^                |  |
|                 | En                         | glish 🗠 | Done           | 🛢 skills-st                      | ore.amazon.                      | com 🔿            |  |
|                 | <u>ے</u>                   |         | an             | nazon                            | alexa                            |                  |  |
| -               | Phone Number/Email Address | •       |                | 3                                |                                  |                  |  |
| Type your       | password here              | æ       |                |                                  |                                  |                  |  |
|                 |                            |         | Sma<br>linke   | <b>rt Life</b> has<br>d.         | been succ                        | essfully         |  |
| Forgot Password |                            | Help    | What           | What to do next:                 |                                  |                  |  |
|                 |                            |         | → Cli<br>devic | ose this windo<br>es you can cor | w to discover<br>ntrol with Alex | smart-home<br>a. |  |
|                 | Lon in with other method   |         |                |                                  |                                  |                  |  |
|                 |                            |         |                |                                  |                                  |                  |  |
|                 |                            | 0       |                |                                  | <u>.</u>                         | ~                |  |
| <               |                            | $\odot$ | <              |                                  | <u> </u>                         | 0                |  |

## 4. Control Your Smart Devices Through Echo

#### 4.1 Discover devices

Echo needs to discover your smart devices before it can control them. After the skill binding is successful, the page will appear automatically. Click "DISCOVER DEVICES" to discover the device, or you can say "Alexa, discover devices" to your Echo. Echo will discover devices which have already been added in the Smart Life app.

You can also tap "DISCOVER DEVICES" to discover the smart devices. Discovered devices will be shown in the list.

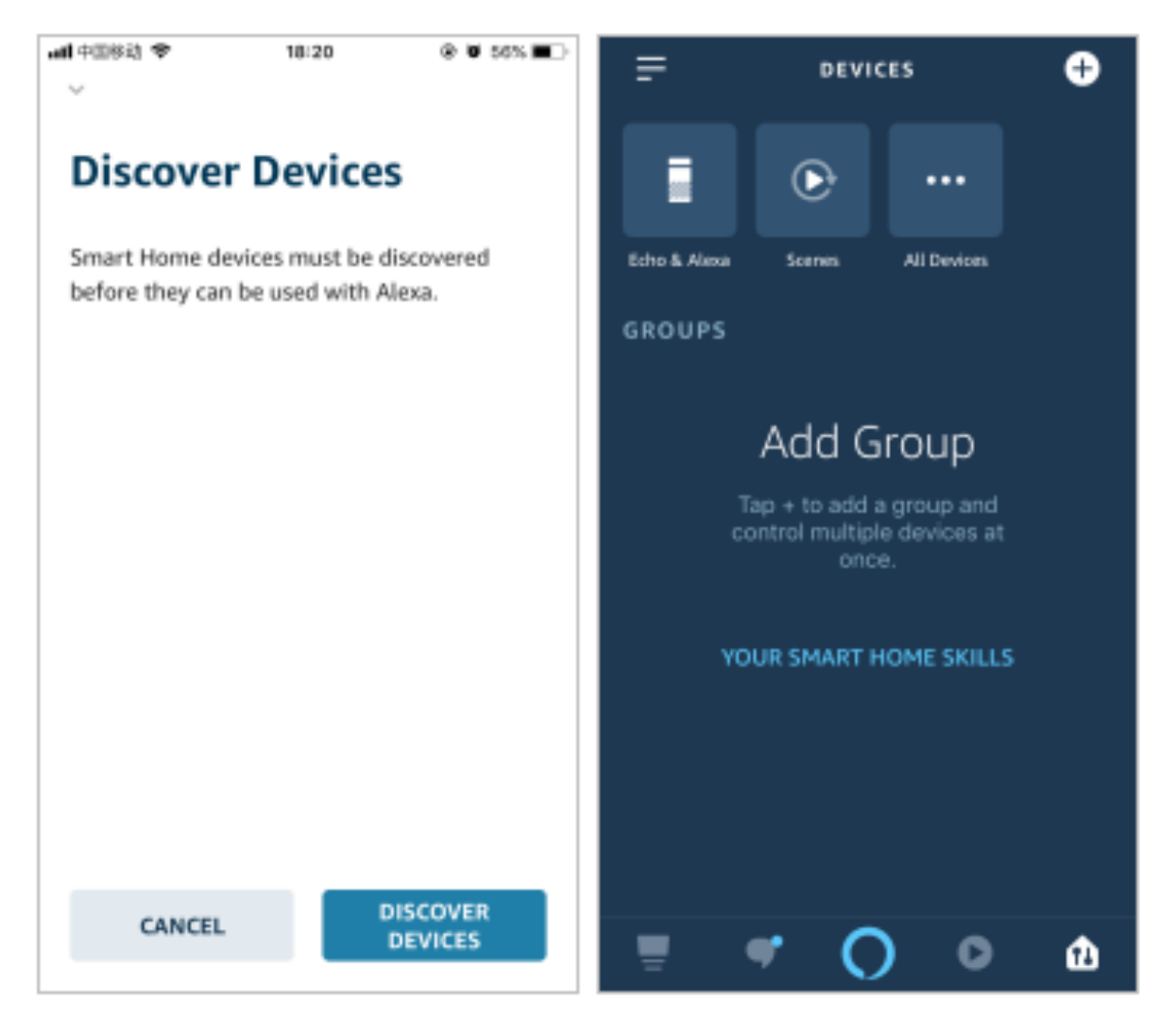

Note: every time you change the device's name on Smart Life app, Echo must rediscover before you can control them.

#### 4.2 Control devices by voice commands

Now you can control your smart devices through your Amazon device. You can use the following commands to control your devices (e.g., Alexa, set fireplace to 74°F)